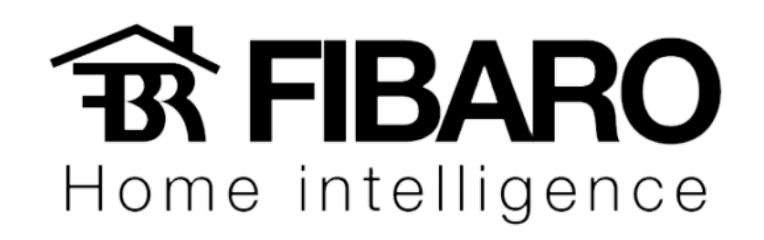

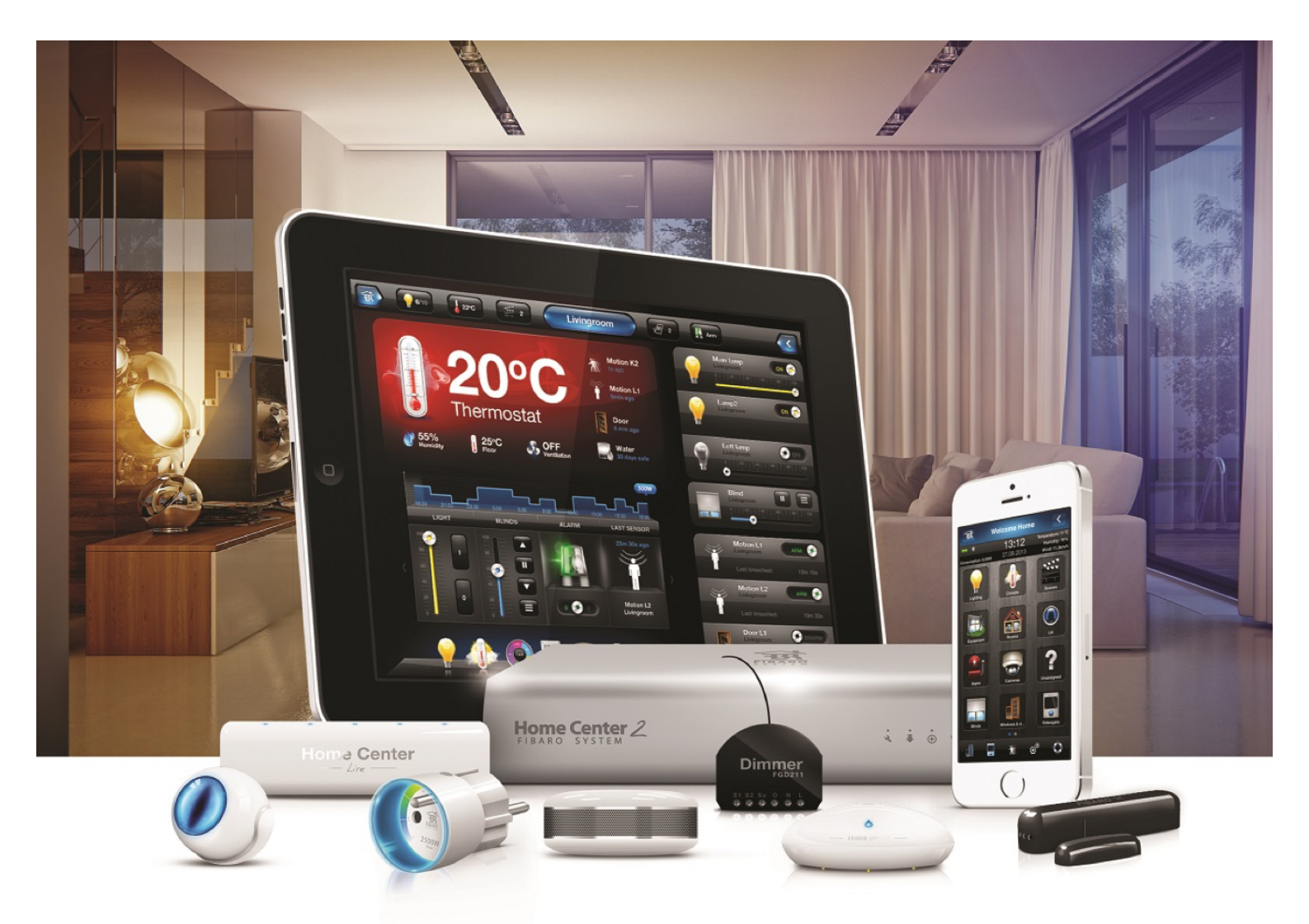

# Fibaro ID VERSÃO 4.540

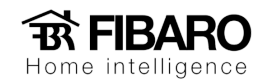

## Acesso remoto

Você sabia que o sistema FIBARO não requer nenhuma alteração no roteador da casa para acesso remoto? Registre sua Home Center no site home.fibaro.com e controle sua casa, inclusive as câmeras, de qualquer lugar do mundo pelo smartphone.

### Requisitos

Configurar o Wizard antes e a central precisa estar na versão 4.110.

### Configurando o acesso remoto

Para configurar o acesso remoto, precisa fazer uma conta no home.fibaro.com

Aperte em register.

| FIBARO ID         Manage Fibaro Account         Asingle FIBARO ID provides you access to all FIBARO services.         Register your FIBARO ID account >> | ENTER TO YOUR ACCOUNT<br>Lagin using your FIBARO ID or enter e-mail<br>to register account.<br>E-mail<br>NEXT<br>Forget password? |
|----------------------------------------------------------------------------------------------------|----------------------------------------------------------------------------------------------------|
|                                                                                                    | 🛟 English 🗸                                                                                                    |
| Terms of Service   Privacy Policy All rights reserved. © 2019. FIBAR GROUP                                                                               | r C C C                                                                                                    |

Ao clicar em Register, preencher com os dados do cliente, aceitar o termo e aperte em SIGN UP.

| <b>B</b><br>Home                                                                                                    | FIBARO<br>e intelligence                                                                                                    |
|----------------------------------------------------------------------------------------------------|----------------------------------------------------------------------------------------------------|
| FIBARO ID provides you access to all<br>FIBARO ID provides you access to all<br>FIBARO services.<br>Register your FIBARO ID account >> | CREATE OUR ACCOUNT   Leady a member? Sign int   Image: Image: |

Verificar no e-mail configurado e confirmar apertando no link.

| Thanks for creating a <b>FIBARO ID</b><br>account                                                                         |
|----------------------------------------------------------------------------------------------------|
| Please click the link below to confirm your e-mail<br>address<br>https://id.cloud.fibaro.com/<br>registration/activation/ |
| a2gwOUFCUzY2TkNOdzVneVdEMzhBMW<br>JDRW95ZnU1T0E=                                                                          |
| Have questions about your FIBARO ID?<br>Visit page<br>http://www.fibaro.com/en/support                                    |
| © 2017. FIBAR GROUP. All right reserved                                                                                   |

Após confirmar no e-mail, na imagem a seguir, aperte em close.

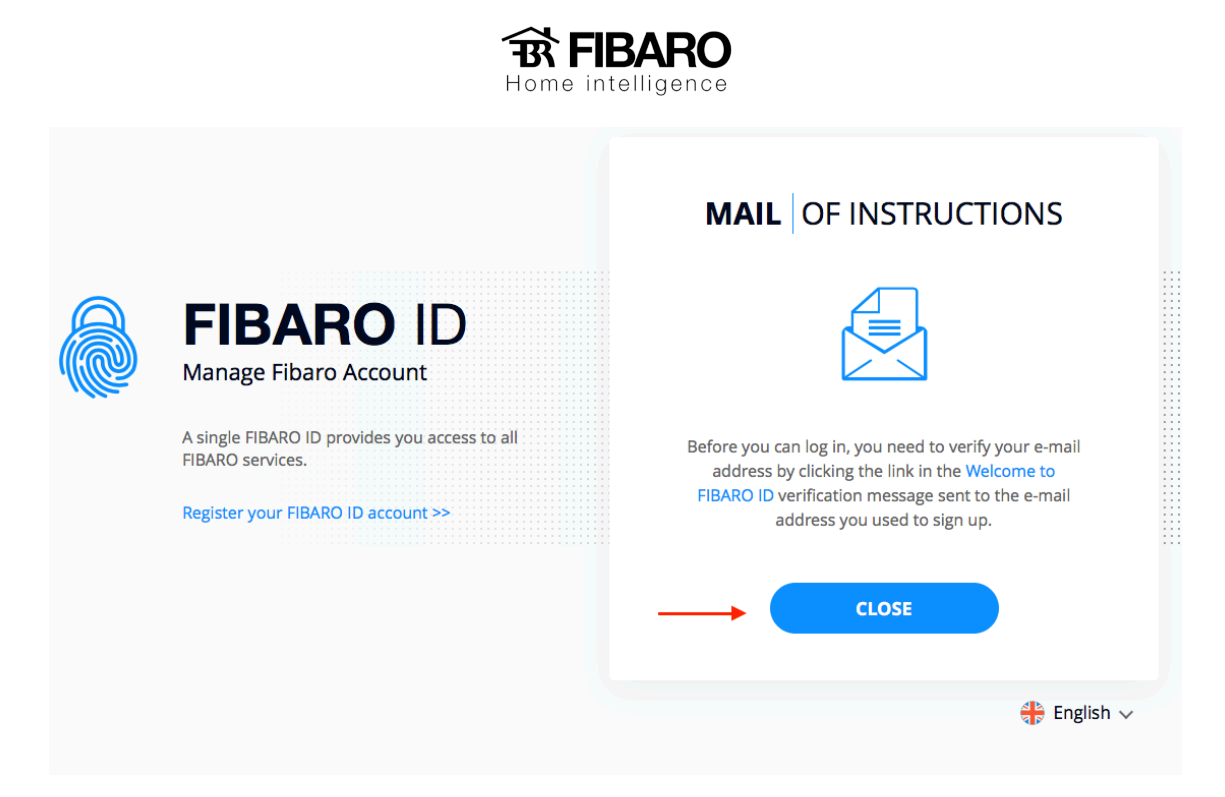

Coloque o email e aperte em next.

|                                                                                                    | ENTER TO YOUR ACCOUNT<br>Log in using your FIBARO ID or enter e-mail<br>to register account. |
|----------------------------------------------------------------------------------------------------|----------------------------------------------------------------------------------------------|
| FIBARO ID<br>Manage Fibaro Account<br>A single FIBARO ID provides you access to all<br>FIBARO services. | E-mail                                                                                       |
| Register your FIBARO ID account >>                                                                      | NEXT                                                                                         |
|                                                                                                    | Forgot password                                                                              |
|                                                                                                    | 😭 English 🗸                                                                                  |

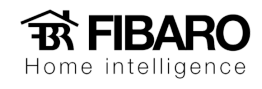

Digitar a senha e aperte em Log in.

|                                                        | SIGN IN TO AUTHORISE  |
|--------------------------------------------------------|-----------------------|
| FIBARO ID<br>Manage Fibaro Account                     | suporte@munddo.com.br |
| FIBARO services.<br>Register your FIBARO ID account >> | LOG IN                |
|                                                        | Forgot password       |
|                                                        | English 🗸             |

Aperte em Services.

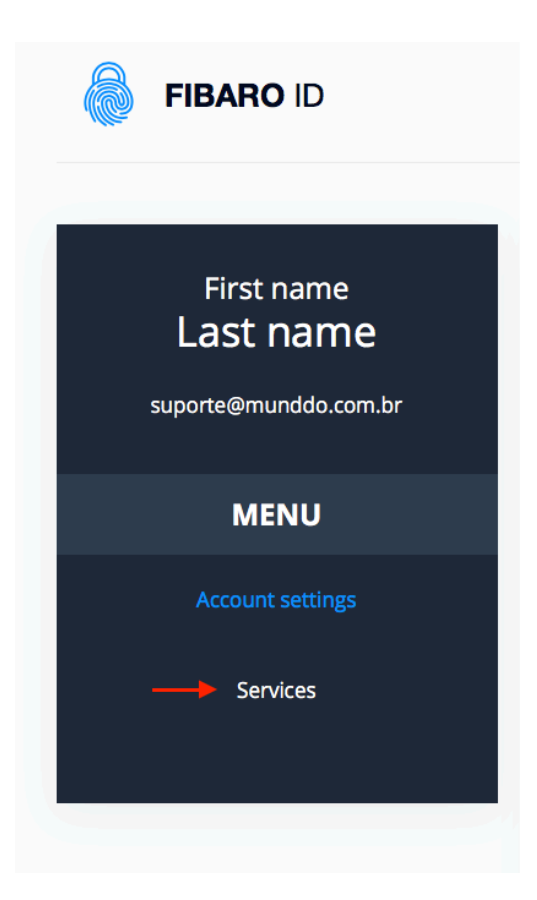

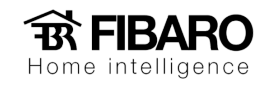

Aperte em More.

# <section-header><section-header><section-header><section-header><section-header><section-header><section-header><section-header>

| FIBARO ID           Manage Fibaro Account           A single FIBARO ID provides you access to all FIBARO services.           Register your FIBARO ID account >> | ENTER DYOUR ACCOUNT   Using the second to be an enter e-mail to register account.  Image: Image: |
|----------------------------------------------------------------------------------------------------|----------------------------------------------------------------------------------------------------|
|                                                                                                    | 🛟 English 🗸                                                                                                    |
| Terms of Service   Privacy Policy                                                                                                    |                                                                                                    |
| All rights reserved. © 2019. FIDAK GROUP                                                                                                    | www.nbaro.com                                                                                                    |

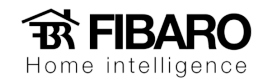

Nessa página, precisa aceitar o termo de serviço que se encontra na final página.

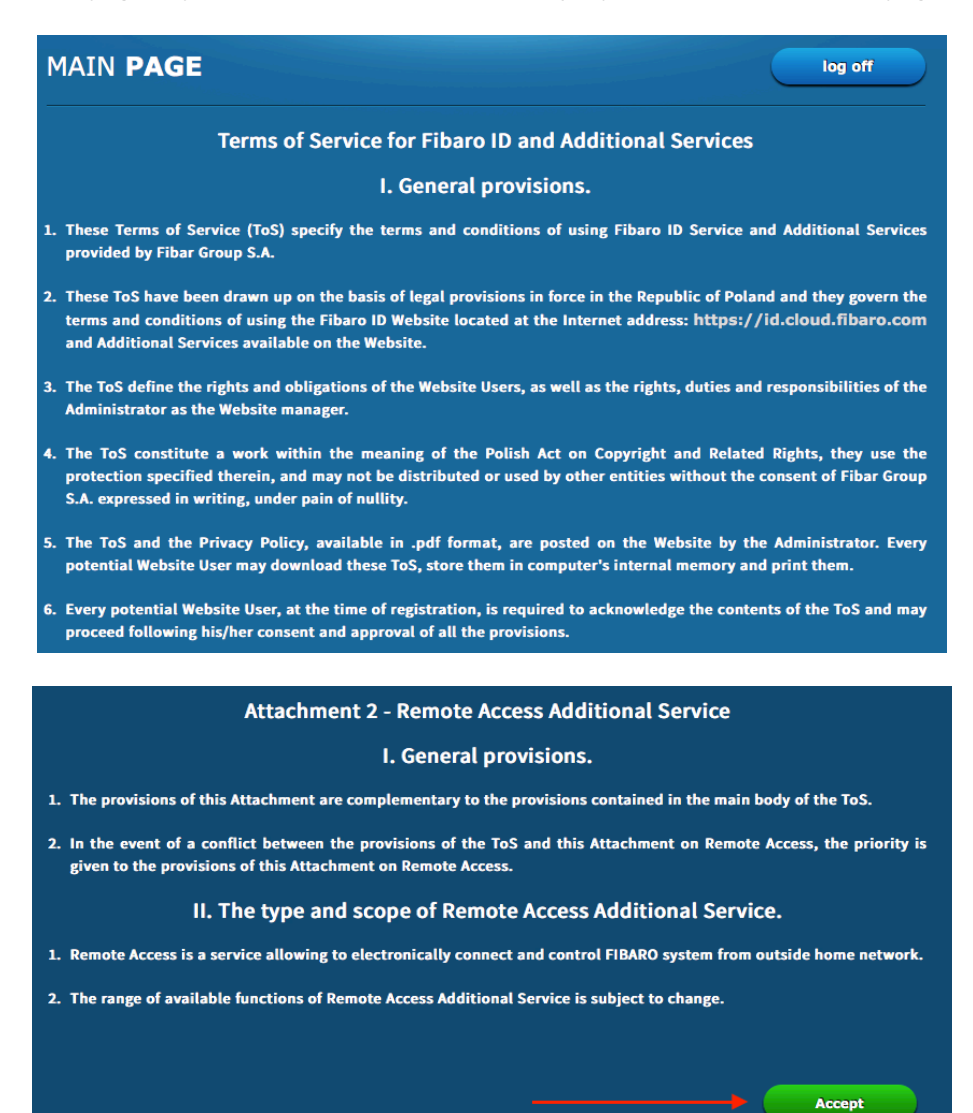

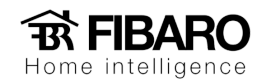

Para adicionar a central na conta do acesso remoto, aperte em ADD NEW HOME CENTER.

| REMOTE ACCESS                                                    |         | 🎒 Fibaro ID         | (b) Logo   | ut 🔒      | English       | ~                                        |
|------------------------------------------------------------------|---------|---------------------|------------|-----------|---------------|------------------------------------------|
|                                                                  |         |                     | guilher    | me.koike@ | @wdcnet.co    | om.br                                    |
| HOME CENTER LIST                                                 |         | ADD NEW HOME CENTER | TRANSFER C | ONFIGURA  | TION          |                                          |
| ТҮРЕ NAME                                                        | SHARING | ACCESS              |            |           |               |                                          |
|                                                                  |         |                     | REFF       | ESH STAT  | JS            |                                          |
|                                                                  |         |                     |            |           |               |                                          |
| of Service   Privacy Policy<br>hts reserved. © 2019. FIBAR GROUP |         |                     | 0          | 0         | G<br>www.fiba | en en en en en en en en en en en en en e |

Inserir os dados da central que se encontra na etiqueta na parte inferior da central ou na configuração da central.

| REMOTE ACCES                                       | 5                 |                  |                |                   | 🛞 Fibar            | o ID 🔘        | Logout       | 🕀 E     |
|----------------------------------------------------|-------------------|------------------|----------------|-------------------|--------------------|---------------|--------------|---------|
|                                                    |                   |                  |                |                   |                    |               | guilherme.ko | oike@wo |
| DD NEW HOME CENTER                                 |                   |                  |                |                   |                    |               |              |         |
| FIND NEEDED INFORMATION                            |                   |                  |                |                   |                    |               |              |         |
| Find the information you need:<br>you can find it. | Serial no., MAC A | ddress, placed o | on the sticker | underneath the de | vice or in Home Ce | enter Configu | ration Page. | Check w |
| ENTER THE SERIAL NUMBER                            |                   |                  |                |                   |                    |               |              |         |
| HC2-123456                                         |                   |                  |                |                   |                    |               |              |         |
| ENTER THE MAC ADDRESS                              |                   |                  |                |                   |                    |               |              |         |
| A1 : B2 :                                          | C3 : C            | 94 : E5          | 5 : F6         |                   |                    |               |              |         |
|                                                    |                   |                  |                |                   |                    |               |              |         |

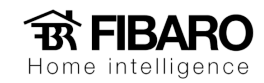

Uma vez inserido os dados corretamente, a central será vinculada na conta.

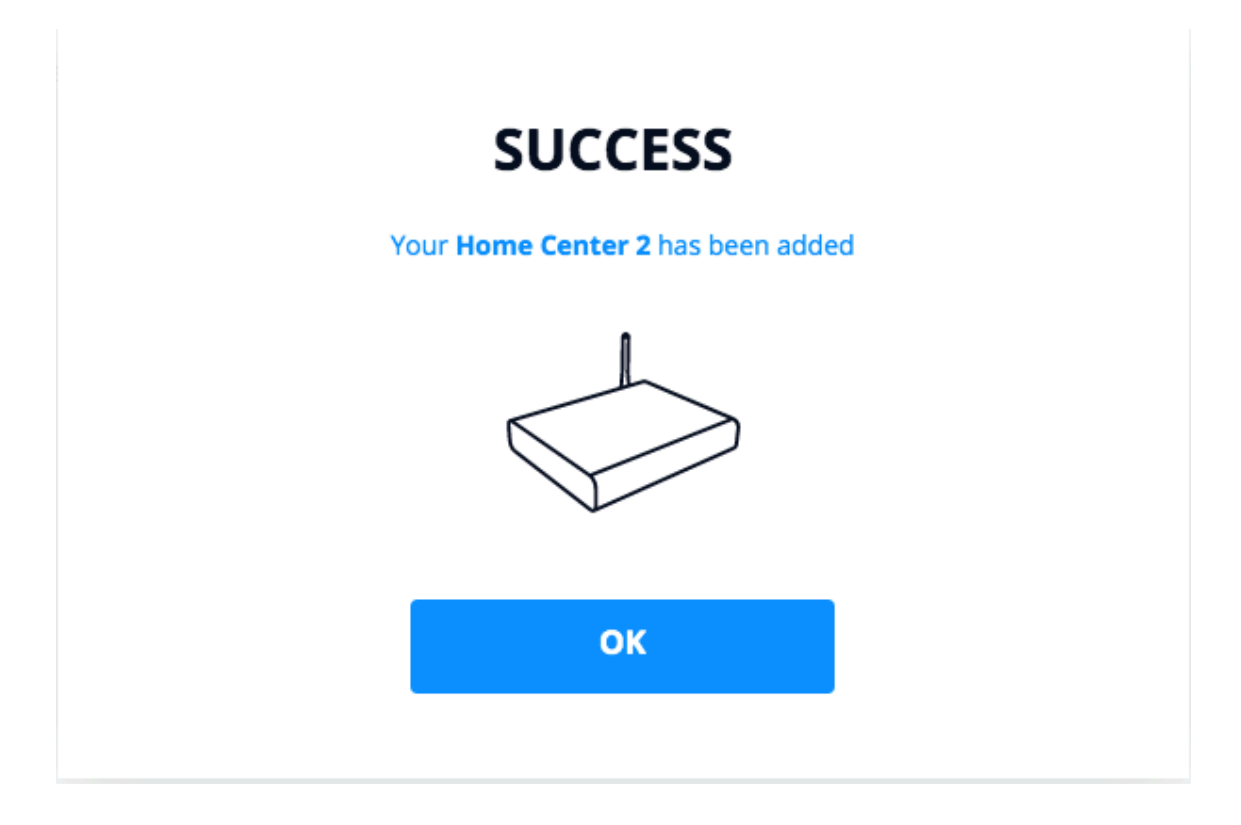

Para fazer o acesso, aperte em OPEN.

| ТҮРЕ | NAME       | SHARING | ACCESS |      |   |
|------|------------|---------|--------|------|---|
|      | HC2-001039 | 0 Users | Owner  | OPEN | > |

Colocar o login e senha da central.

| https://home.fibaro.com/fghc2/4.530/fibaro/br/home/login.php?trackBa | ack=home/index.php                          |                  | Ŕ                                    |
|----------------------------------------------------------------------|---------------------------------------------|------------------|--------------------------------------|
| O Sistema Fibaro   😑 Entrar - e-learning 😁 FIBARO Forum 💧 Log in to  | your acc 🛕 Google Drive - Ac 🕐 Munddo Fórum | - FIBARO Manuals | 🟫 Home Center 2 🔥 Google Sheets: Si. |
|                                                                      | Home Center 2                               |                  |                                      |
|                                                                      | Login                                       |                  |                                      |
|                                                                      | Senha                                       |                  |                                      |
|                                                                      |                                             |                  |                                      |
|                                                                      | ▓▆▙╪ॵ▋▋ <b>▋</b> ▖▋⋩▁▖▓▁<br>▋▋▅╪            | 4.540            |                                      |
|                                                                      |                                             |                  |                                      |
|                                                                      |                                             |                  |                                      |